## Einstellen der Zeit, bis das Display des Revomax automatisch ausgeschaltet wird

 Klicken Sie auf Start und doppelklicken Sie auf "Documents". Navigieren Sie zu C:\Users\Revomax und doppelklicken Sie auf "kill md". Dadurch wird das Klimaprogramm geschlossen.

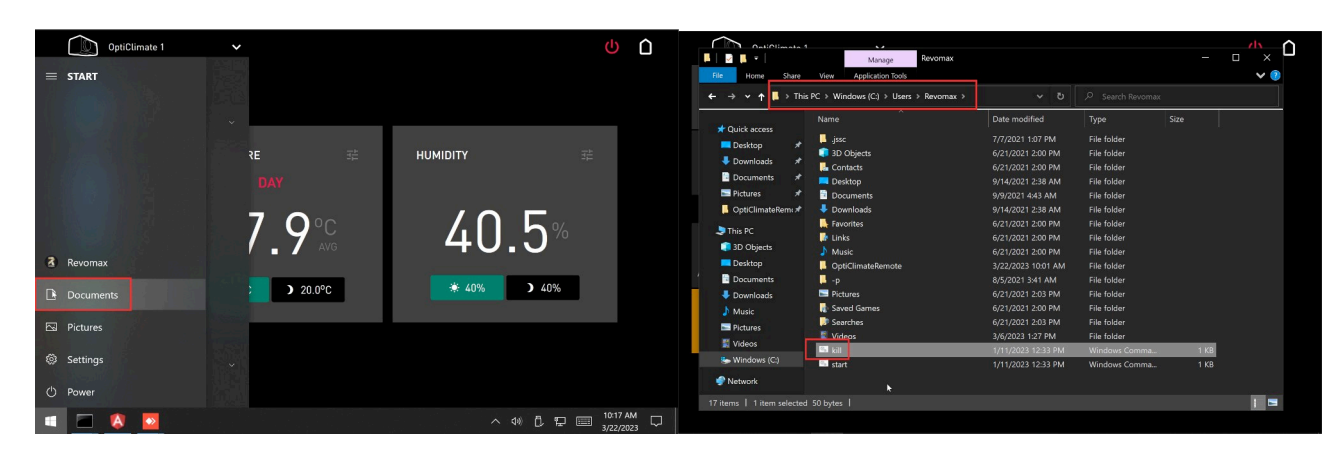

2. Navigieren Sie zu C:\Users\Revomax\optiClimateRemote, klicken Sie mit der rechten Maustaste auf "RemoteController.preferences" und wählen Sie "Öffnen mit Notepad". Nun wird Notepad geöffnet.

| File Home Share View |                     |                             |                    |                  | × 📀       | V () File Home Share View |                    |                                                                                                    |                       |           |
|----------------------|---------------------|-----------------------------|--------------------|------------------|-----------|---------------------------|--------------------|----------------------------------------------------------------------------------------------------|-----------------------|-----------|
| → 👻 🕇 🖡 - Win        | dows (C:) > Users > | Revomax > OptiClimateRemote | <b>∨ ບ</b> ຂs      |                  |           | ← → ▼ ↑ 📕 · Win           | ndaws (C:) > Users | i > Revomax > OptiClimateRemote v i                                                                              |                       |           |
| 10.0                 | Name                |                             | Date modified      | Туре             | Size      | 1011                      | Name               | Date modifi                                                                                                    | ed Type               | Size      |
| Desktop *            | OptiClimate@0       | ) 2023-03-22 10.01.33.log   |                    |                  | 51 KB     | Desktop 🖈                 | OptiClima          |                                                                                                    | ext Document          |           |
| Downloads #          | RemoteContro        | ller.log                    | 3/22/2023 10:27 AM | Text Document    | 3.608 KB  | - Downloads               | RemoteCo           | How do you want to open this                                                                                     | file? ext Document    | 3,608 KB  |
|                      | RemoteContro        | ller preferences            | 3/22/2023,10:01 AM | PREFERENCES File | 1 KB      | Dominouty #               | RemoteC            |                                                                                                    | REFERENCES File       | 1 KE      |
| Documents A          | OptiClimat          | Open                        | 9:55 AM            | Text Document    | 25 KB     | Documents                 | OptiClime          | Motepad 💦 💦                                                                                                    | ext Document          | 25 KB     |
| Pictures x           | OptiClimat          | Edit                        | 10:05 AM           | Text Document    | 25 KB     | Pictures #                | OptiClime          |                                                                                                    | ext Document          | 25 KE     |
| OptiClimateRem: *    | OptiClimat          | Scan with Windows Defender  | 2:50 PM            | Text Document    | 26 KB     | 🧧 OptiClimateRemi 🖈       | OptiClima          | Look for an app in the Microsoft                                                                                 | ext Document<br>Store | 26 KE     |
| This PC              | OptiClimat          | Share                       | 2:47 PM            | SETTINGS File    | 3 KB      | It This PC                | OptiClima          |                                                                                                    | ETTINGS File          | 3 KE      |
| 2D Objects           | inishupda 🗠         | Open with                   | 2:47 PM            |                  | 1 KB      | 2D Objects                | inishupd           |                                                                                                    | /indows Command       | . 1 KE    |
| - Do Objects         | OptiClimat          | Give access to              | > 2:47 PM          |                  | 34 KB     | - ob objects              | OptiClima          | More apps $\downarrow$                                                                                           | ext Document          | 34 KE     |
| Desktop              | OptiClimat          | Restore previous versions   | 2:35 PM            | Text Document    | 34 KB     | Desktop                   | OptiClima          |                                                                                                    | ext Document          | 34 KB     |
| Documents            | OptiClimat          |                             | 2:24 PM            | Text Document    | 26 KB     | Documents                 | OptiClima          | Always use this and to open prefere                                                                              | ext Document          | 26 KB     |
| Downloads            | RemoteCo            | Send to                     | 2:23 PM            |                  | 10,241 KB | Downloads                 | RemoteCe           | Valuation and the set of the open prefere                                                                        | File                  | 10,241 KB |
| Music                | OptiClimat          |                             | 2:16 PM            | Text Document    | 25 KB     | 👌 Music                   | OptiClima          |                                                                                                    | ext Document          | 25 KB     |
| E Pictures           | OptiClimat          | Сору                        | 2:14 PM            | Text Document    | 27 KB     | Pictures                  | OptiClime          | OK                                                                                                    | ext Document          | 27 KB     |
| 📓 Videos             | OptiClimat          | Create shortrut             | 9:12 AM            | Text Document    | 26 KB     | Videos                    | OptiClima          |                                                                                                    | ext Document          | 26 KB     |
| Windows (C1)         | last_update         | Delete                      | 0:40 AM            | UPD File         | 13,298 KB | Windows (C1)              | last_upda          | and the second second second second second second second second second second second second second second second | IPD File              | 13,298 KB |
| Se minacens (co)     | current_up          | Derete                      | 5:02 PM            | UPD File         | 13,264 KB | C Innaons (c)             | current_upc        | date.upd 2/22/2023 5                                                                                             | :02 PM UPD File       | 13,264 KB |
| Network              | embedded            | wenanne                     | 1:59 PM            | UPD File         | 13,236 KB | Network                   | embedded.          | upd 2/10/2023 1                                                                                                  | :59 PM UPD File       | 13,236 KB |
|                      |                     | Properties                  |                    |                  |           |                           |                    |                                                                                                    |                       |           |

3. Ändern Sie die Zeile "DisplayTimeout=0s" auf die gewünschte Zeit. 300s entspricht 5 Minuten, 0s bedeutet, dass das Display immer eingeschaltet bleibt. Speichern Sie die Datei.

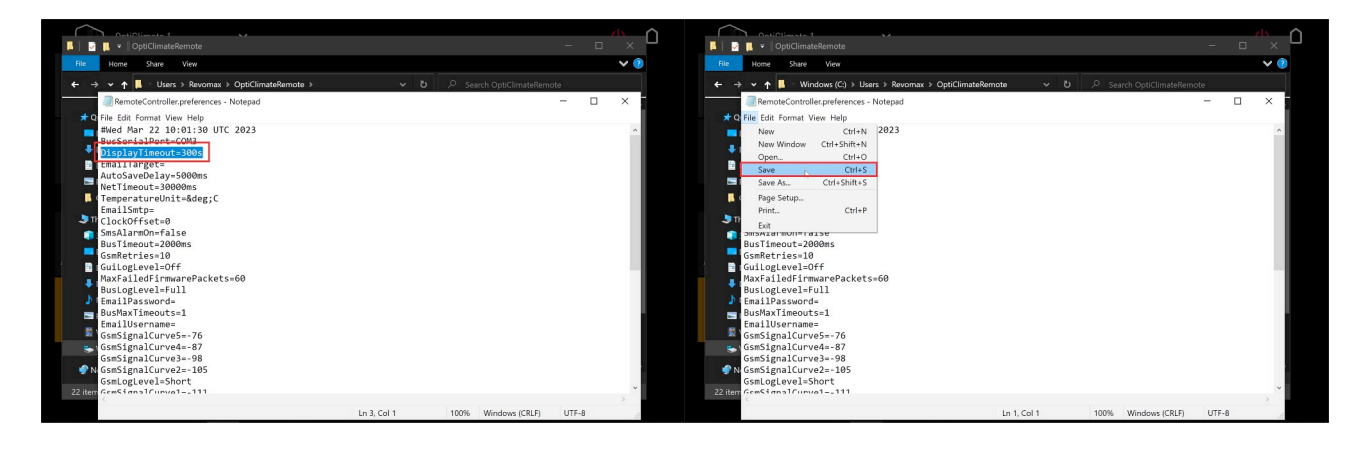

4. Navigieren Sie zu C:\Users\Revomax und doppelklicken Sie auf "start.cmd". Nun wird das Klimaprogramm gestartet.

| OndiOlimata                                      | Manage Revolution                                                                    |                                                                                  |                                                            | - II X |                                                                                                    | , û                      |
|--------------------------------------------------|--------------------------------------------------------------------------------------|----------------------------------------------------------------------------------|------------------------------------------------------------|--------|----------------------------------------------------------------------------------------------------|--------------------------|
| Ble Home Share                                   | View Application Tools                                                               |                                                                                  |                                                            | × @    | Rie Home Share View Application Tools                                                                                                    | 0                        |
| ← → v ↑ 🖬 > Thi                                  | s PC > Windows (C:) > Users > Revomax >                                              |                                                                                  |                                                            |        | ← → v ↑ ↓ > This PC > Windows (C) > Users > Revomax > v ひ P Search Revomax                                                                                                    |                          |
| ★ Quick access     ■ Desktop     ★     Downloads | Name I. jssc D Objects                                                               | Date modified<br>7/7/2021 1:07 PM<br>6/21/2021 2:00 PM                           | Type Size<br>File folder<br>File folder                    |        | # Quick acc SC CUMMOGWStystem32(md.exe     ■ Dextop 127804 Bus: Sending Poll(00 D0[16 03 17 0A 2E 29]01 61)     ■ Dextop 127937 Bus: Received AlarmReport(00 A0[00 00 00 00 00 00 00 00 00 00 00 00 00                                                                                                    | -                        |
| Documents 🖈                                      | Contacts  Contacts  Desktop  Documents  Documents                                    | 6/21/2021 2:00 PM<br>9/14/2021 2:38 AM<br>9/9/2021 4:43 AM                       | File folder<br>File folder<br>File folder<br>File folder   |        | 128393 Bus: Sending Poll(00 D0[16 03 17 04 22 29]01 61)<br>Docume<br>128528 Bus: Rectived SettingsStatus(06 A2(00 00 08 01 41 E 00 01 01 00 01 28 96 3C 00 08 00 00 55 00<br>■ Returns 14 00 03 00 16 00 00 02 28 05 04 00 01 40 02 37 82 D0 00 03 C 00 23 14 14 00 23 14 1E 10 1E 10 00 00<br>Docume                                                                                                    | 0 05 00 00<br>0 32 00 04 |
| This PC                                          | <ul> <li>■ Favorites</li> <li>■ Links</li> <li>Music</li> </ul>                      | 6/21/2021 2:00 PM<br>6/21/2021 2:00 PM<br>6/21/2021 2:00 PM                      | File folder<br>File folder<br>File folder<br>File folder   |        | • Opencianii 128555 Busi: Sending, Ackönd (00 FE 60 75)<br>128855 Busi: Sending, Poll(00 Poll(5 83 1 75 0 A, 22 2A)[01.62)<br>Timor: Marcine Sending, Poll(00 Poll(5 81 75 0 A, 22 2A)[01.62)<br>Timor: Marcine Sending, Poll(00 Poll(5 0 A) 20 A)<br>Timor: Marcine Sending, Poll(00 Poll(5 0 A) 20 A)<br>Timor: Marcine Sending, Poll(00 Poll(5 A) 20 A)<br>Timor: Marcine Sending, Poll(00 Poll(5 A) 20 A)<br>Timor: Marcine | 00 CD 00 0<br>00 D2 00 0 |
| Desktop Documents Downloads                      | <ul> <li>OptiClimateRemote</li> <li>-p</li> <li>Pictures</li> </ul>                  | 3/22/2023 10:01 AM<br>8/5/2021 3:41 AM<br>6/21/2021 2:03 PM                      | File folder<br>File folder<br>File folder                  |        | ■ DekKop _ 120940 Bus: Sending _ AcKod(00 FE 06 7E)                                                                                                    | 04 00 01 0               |
| ♪ Music<br>■ Pictures<br>舅 Videos                | <ul> <li>Saved Games</li> <li>Searches</li> <li>Videos</li> <li>kill cond</li> </ul> | 6/21/2021 2:00 PM<br>6/21/2021 2:03 PM<br>3/6/2023 1:27 PM<br>1/11/2023 1:233 PM | File folder<br>File folder<br>File folder<br>Windows Comma | 1 KB   | Music 129488 Bus: Sending Ackond(00 FE 00 FE)<br>129884 Bus: Sending Poll(00 P0[6 03 70 A Z Z0]01 63)<br>129866 Bus: Received OutputUpdate(00 A/[00 00 00 00 00 00 00 00 00 00 00 00 00                                                                                                    | 01 00 01 0               |
| 📚 Windows (C:)<br>🍠 Network                      | start.emd                                                                            | 1/11/2023 12:33 PM                                                               | Windows Comma                                              | 1 KB   | Window 12993 Buil: Sending AcKad(e0 Fr 60 / L) (40 / L) (40 /                                                                                    | 0 00 00 00               |
| 17 items   1 item selected                       | i 206 bytes                                                                          |                                                                                  |                                                            |        | 17 items   1 m   180510 Bus: Sending AckCmd(00 FE 00 7E)<br>130803 Bus: Sending Poll(00 PO[16 03 J7 0A 2E 2C]01 64)<br>130942 Bus: Received AlarmReport(00 A0[00 00 00 00 00 00 00 00 00 00 00 00 00                                                                                                    |                          |

5. Drücken Sie auf die Starttaste und anschließend auf das Symbol des Klimaprogramms. Nun wird das Fenster des Klimaprogramms wieder sichtbar.

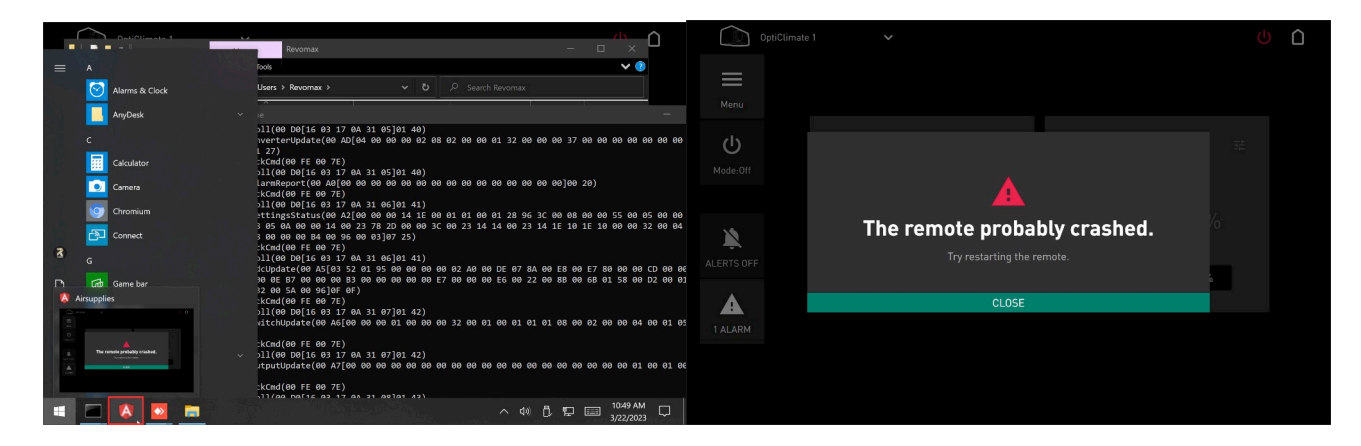

6. Drücken Sie auf "Close". Nun wird die Fernbedienung wieder normal funktionieren und das Display nach der in Schritt 3 festgelegten Zeit ausschalten.

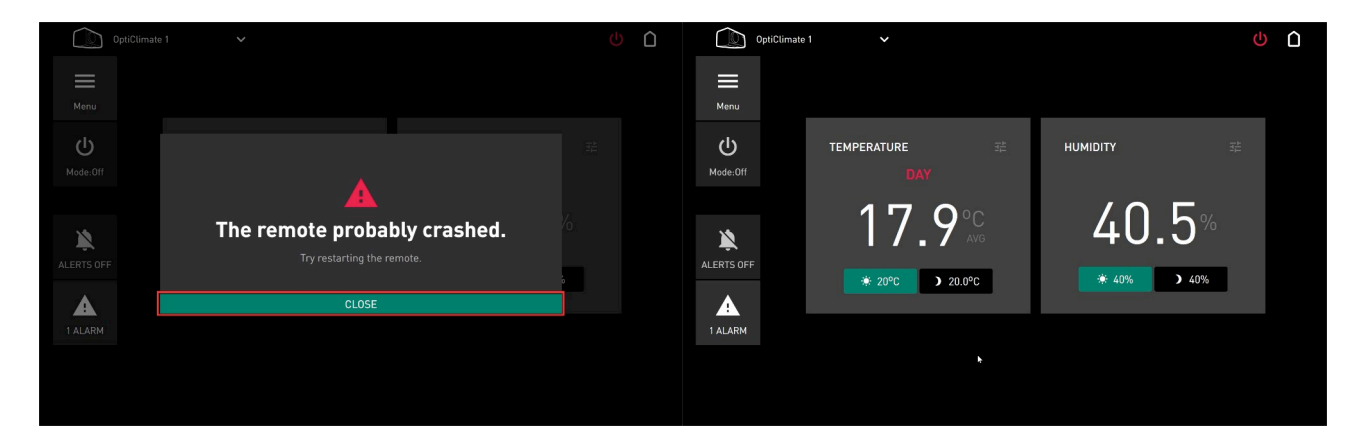